# **Department of Veterans Affairs**

# How to Access VA Sophia and Create ID.me Accounts

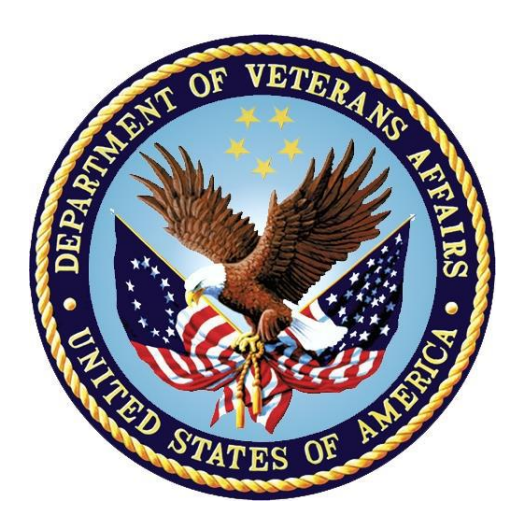

# Contents

| How t | o Access VA Sophia and Create ID.me Accounts1                |
|-------|--------------------------------------------------------------|
| 1.    | Navigate to VA Sophia (https://va.wellspringsoftware.net/) 4 |
| 2.    | ID.me Sign Page is displayed5                                |
| 3.    | Sign Up Input Page is displayed6                             |
| 5.    | Request to Confirm Email Address Popup7                      |
| 6.    | Secure Your Account validation prompts                       |
| 7.    | Verify Your Identify validation options13                    |
| 8.    | Enter Personal Information                                   |
| 9.    | Enter Address Information15                                  |
| 10.   | Verify Identity Input Phone17                                |
| 11.   | All Account Input Data - Displayed18                         |
| 12.   | Correctly Answer Identity Verification Questions19           |
| 13.   | Complete Phone Verification20                                |
| 14.   | Phone Verification Confirmation - Displayed20                |
| 15.   | The "Authorize Your Application" request21                   |
| 16.   | New Account – Creation Confirmed22                           |

### 1. Logon to VA Sophia (<u>https://va.wellspringsoftware.net/</u>)

| Sophia<br>Knowledge Management            | System                                                               | Welcome, Guest!<br>Login               |
|-------------------------------------------|----------------------------------------------------------------------|----------------------------------------|
|                                           | Home                                                                 |                                        |
| Wellspring System Message Wellspring will | be performing system maintenance at 7:00pm. Please save y            | our work and log off before this time. |
|                                           | Login                                                                |                                        |
|                                           | Username<br>Password<br>Login<br>Forgot Your Password?               |                                        |
|                                           | Login using VA SSOi<br>Login using VA SSOe<br>Wellspring Admin Login |                                        |

Select "Login using VA SSOe"

PLEASE NOTE The username and password fields are non-functional. Select the "Login using VA SSOi" link to sign in with your VA PIV Card. For external access, select the "Login using VA SSOe" to sign in using an ID.me account. If you require assistance, please contact the Technology Transfer staff at <u>vatipsophia@va.gov</u>

Click Sign in with ID.me. You will be prompted to create an account in the coming steps.

|                                    | U.S. Department<br>of Veterans Affairs                                  |                              |
|------------------------------------|-------------------------------------------------------------------------|------------------------------|
| AccessVA Home   Abo                | ut AccessVA   Contact Us                                                |                              |
| Choose a secure<br>Don't have one? | 9<br>VA Partner to sign into Wellsp<br>Register for a Sign-In Partner o | ring Sophia:<br>r Learn More |
| ID.me                              | Sign in with<br>ID.me                                                   |                              |
|                                    |                                                                         |                              |

> Once you have clicked "ID.me", click "Accept" to complete Secure Redirect process

|                                        | J.S. Department<br>f Veterans Affairs                                                                                                    | <b>a</b>                    |
|----------------------------------------|----------------------------------------------------------------------------------------------------|-----------------------------|
| Access                                 | U.S. Department<br>of Veterans Affairs                                                                                                    |                             |
| AccessVA Home   Abou                   | e کم Secure Login Redirect                                                                                                    |                             |
| VACareg<br>Suppor                      | You are being sent to a secure webpage on the ID.me website to register or log in to your account. After you log in, you will be sent to Caregiver Tool (CareT). |                             |
| Choose a secure V<br>Don't have one? R | By continuing you agree to the terms of VA System use.                                                                                                    |                             |
|                                        | Cancel Accept                                                                                                    | Sign in with<br>VA PIV Card |
| ID.me                                  | Sign in with<br>ID.me                                                                                                    |                             |

# 2. ID.me Sign Page is displayed

- > If you already have an ID.me account, simply enter your credentials.
- > If you do not have an ID.me account, select "sign up for an account".

| Sign In       | C          | or <u>sign up</u> | for an accou |
|---------------|------------|-------------------|--------------|
| Email         |            |                   |              |
|               |            |                   |              |
| Password      |            |                   |              |
| Enter your pa | ssword     |                   |              |
|               | Sign       | in                |              |
|               | - Or conne | ct with           |              |
|               |            |                   | See. Lieberd |

### 3. Sign Up Input Page is displayed

Enter your email address and password. Note: You will login to VA Sophia with these credentials.

| Email                                             |                                                 |
|---------------------------------------------------|-------------------------------------------------|
|                                                   |                                                 |
| Password                                          |                                                 |
| Confirm password                                  |                                                 |
| Confirm your passwor                              | rd                                              |
| ☐ I accept the ID.me <u>term</u><br>policy<br>Sig | <u>s of service</u> and <u>privacy</u><br>jn up |

### 4. Complete Sign-up Process

> After entering your email and password click "Sign Up".

| <b>ID</b> .me + 🎯  |                   |                  |
|--------------------|-------------------|------------------|
| Sign Up            | or <u>sign i</u>  | nto your account |
| Email              |                   |                  |
| idcare814@gmai     | il.com            |                  |
| assword            |                   |                  |
| •••••              |                   |                  |
| Confirm password   |                   |                  |
| •••••              |                   |                  |
| I accept the ID.me | terms of service  | and privacy      |
|                    | Sign up           |                  |
| (                  | Or connect with – |                  |
| Facebook           | G Google          | in LinkedIn      |

> Email Address Confirmation Popup is displayed

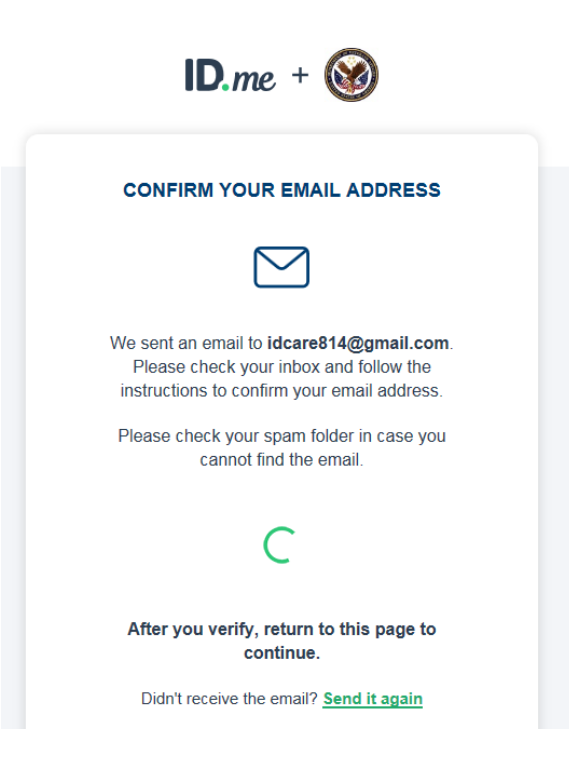

#### 5. Request to Confirm Email Address Popup

> Go to the email account you provided, open the ID.me email message and click confirm

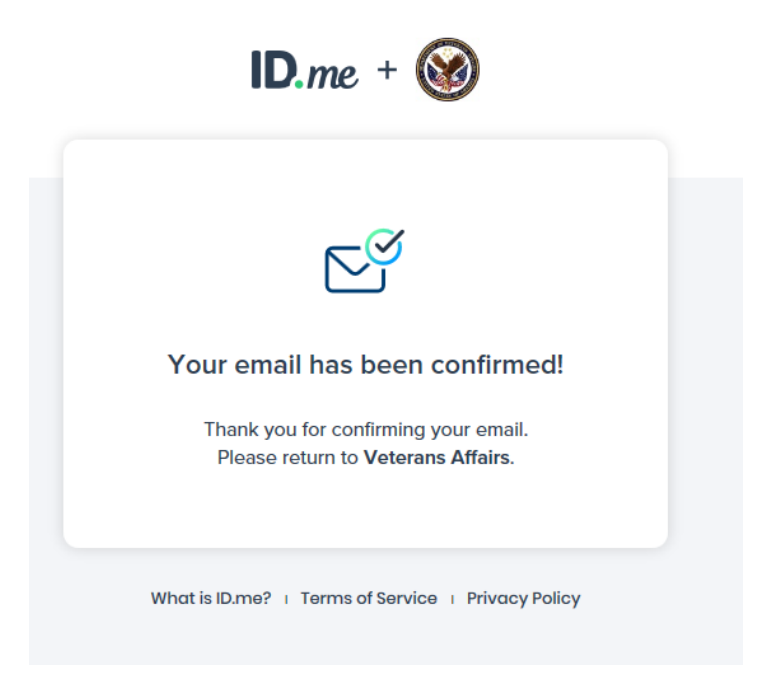

#### 6. Secure Your Account validation prompts

Select ANY of the two factor authentication options. (The rest of these instructions assume that "text message" was selected.)

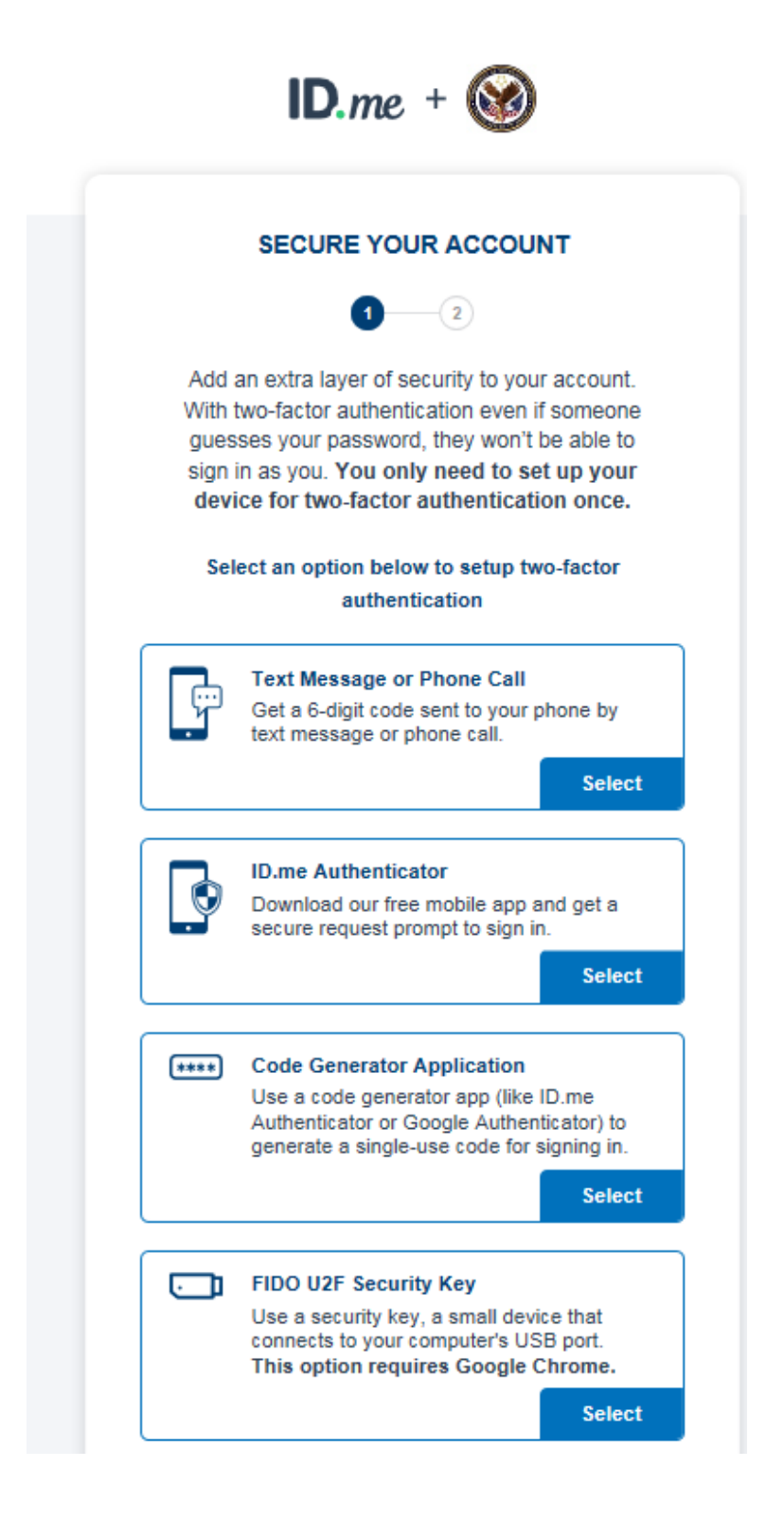

Enter Mobile Phone Number

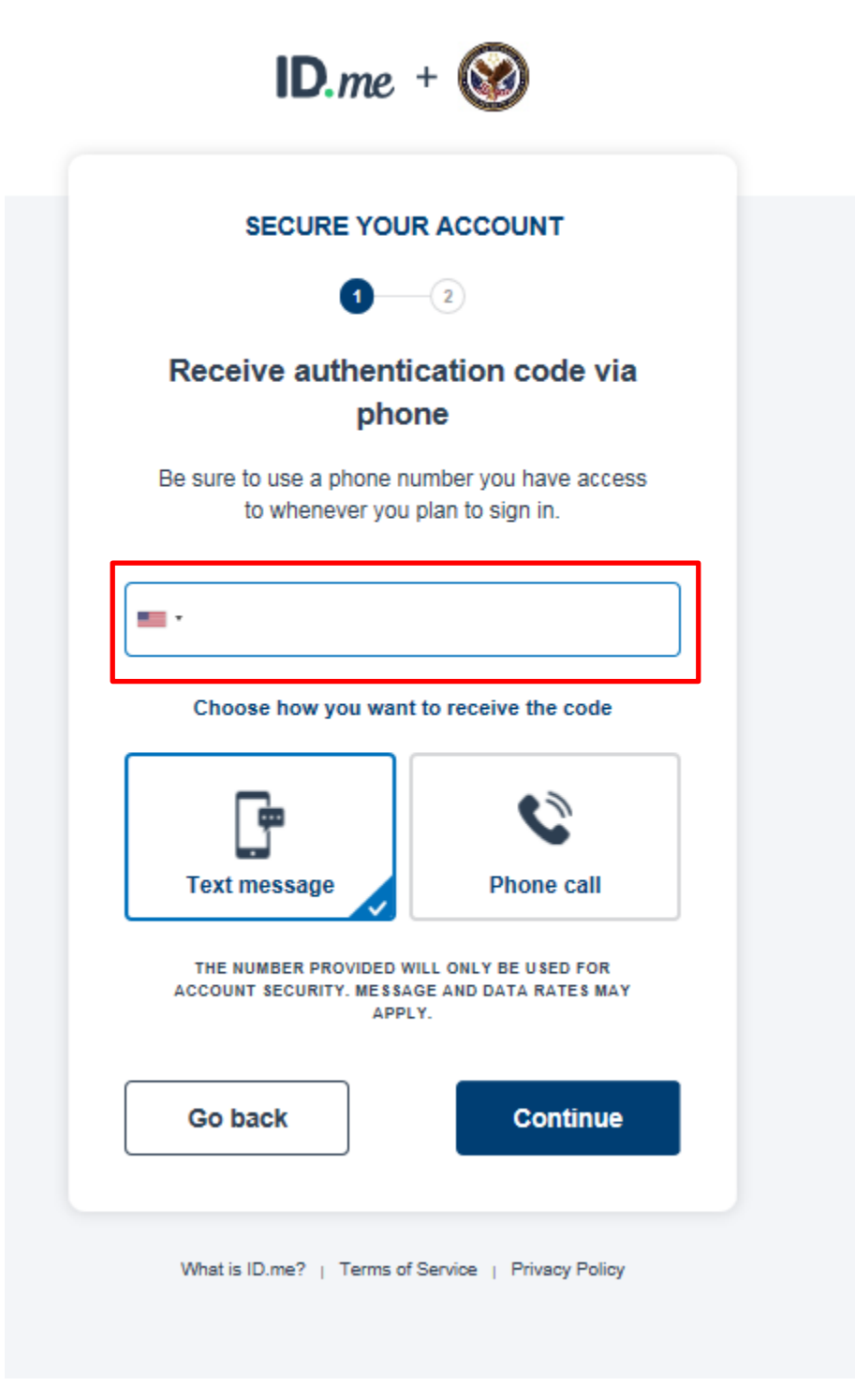

Once you input your mobile phone number, click the "Text Message" box and then click "Continue".

| <b>ID</b> .me + 🎯                                                                                   |
|----------------------------------------------------------------------------------------------------|
| SECURE YOUR ACCOUNT                                                                                 |
| 12                                                                                                  |
| Receive authentication code via phone                                                               |
| Be sure to use a phone number you have access to whenever you plan to sign in.                      |
| <b>•</b> (847) 212-6989                                                                             |
| Choose how you want to receive the code                                                             |
| Text message                                                                                        |
| THE NUMBER PROVIDED WILL ONLY BE USED FOR<br>ACCOUNT SECURITY. MESSAGE AND DATA RATES MAY<br>APPLY. |
| Go back Continue                                                                                    |
| What is ID.me?   Terms of Service   Privacy Policy                                                  |

> Enter the 6-digit code that was sent to your mobile device and select "**Continue**".

| <b>ID</b> .me + 🞯                                                                        |  |
|------------------------------------------------------------------------------------------|--|
| SECURE YOUR ACCOUNT                                                                      |  |
| 1-2                                                                                      |  |
| Confirm your phone number                                                                |  |
| Please check your phone for the 6-digit code that we just sent to you at (847) 212-6989. |  |
| Enter the 6-digit code                                                                   |  |
| 979178                                                                                   |  |
| Didn't receive the code? <u>Send it again</u>                                            |  |
| Go back Continue                                                                         |  |
| What is ID.me?   Terms of Service   Privacy Policy                                       |  |

"Secure Account" validation pop up is displayed. Select "Continue"

| YOUR ACCOUNT IS I                            | NOW SECURE                   |
|----------------------------------------------|------------------------------|
| Your phone number can no<br>factor authentio | w be used for two-<br>ation. |
| <del>C</del> o                               | ſ                            |
| Continu                                      | 2                            |

#### 7. Verify Your Identify validation options

Select **ANY** of the below options to verify your identity. (These instructions assume that the user has selected the option "answer questions about your credit history".)

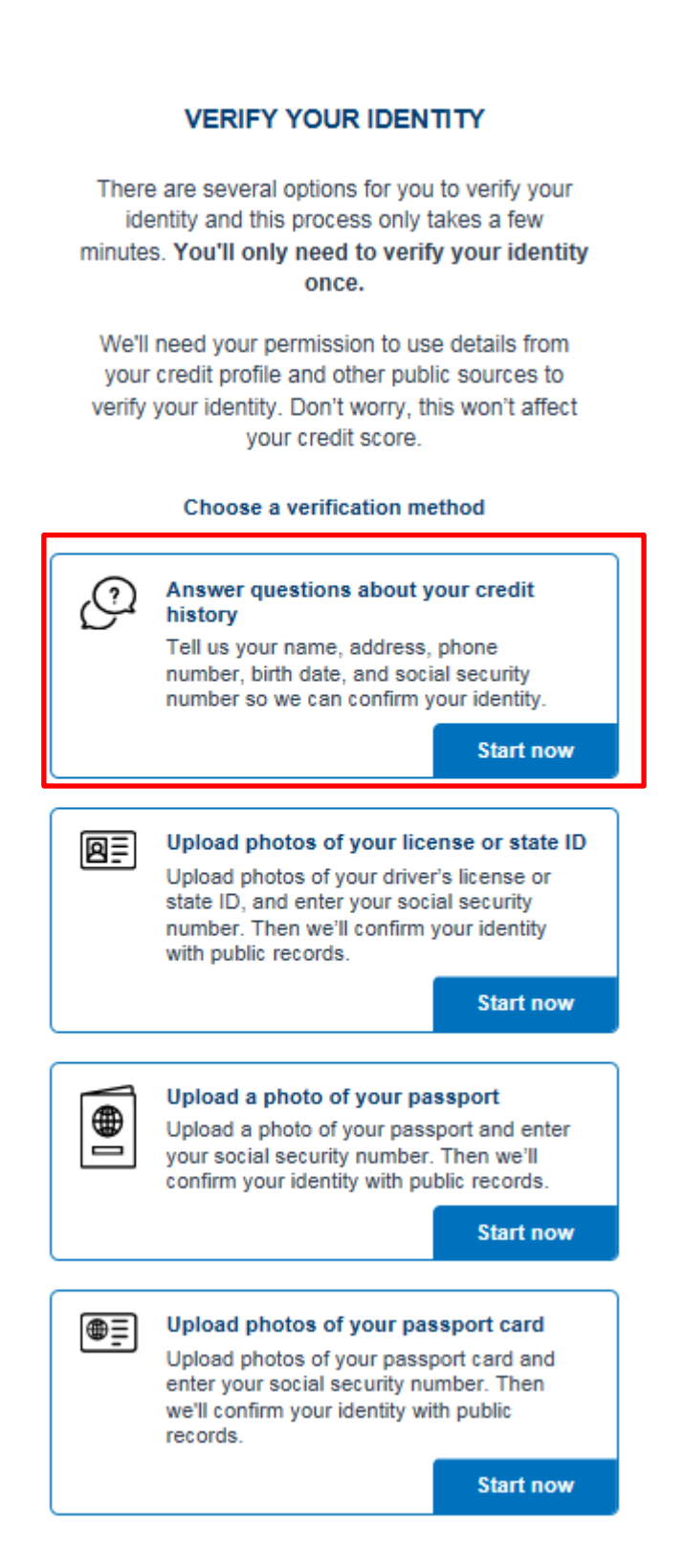

#### 8. Enter Personal Information

> Enter the required personal information.

|                                              | VERIFY YOUR IDENTITY |  |  |
|----------------------------------------------|----------------------|--|--|
| 1 2 3 4 5<br>Enter your personal information |                      |  |  |
|                                              |                      |  |  |
| irst Name*                                   |                      |  |  |
|                                              |                      |  |  |
| Aiddle Name                                  |                      |  |  |
| Enter Mid                                    | dle Name             |  |  |
| aet Nama*                                    | Optional             |  |  |
| Enter Las                                    | t Name               |  |  |
|                                              |                      |  |  |
| Suffix                                       | Date of birth*       |  |  |
| ~                                            | MM/DD/YYYY           |  |  |
| Social Securit                               | y Number*            |  |  |
| +++++++++++++++++++++++++++++++++++++++      | #                    |  |  |
|                                              |                      |  |  |
| Gender<br>Male                               |                      |  |  |
| INICITO I                                    |                      |  |  |

### 9. Enter Address Information

> Enter the required address information

| 1-2-                                   | -3                            |  |  |
|----------------------------------------|-------------------------------|--|--|
| Enter your most recent home<br>address |                               |  |  |
|                                        |                               |  |  |
| Address Line 2                         |                               |  |  |
| Enter Street Addres                    | SS<br>Apertment Unit, 8uite ≠ |  |  |
| City*                                  |                               |  |  |
| Enter City                             |                               |  |  |
| State*                                 | Zip Code*                     |  |  |
| Select State 🔍                         | Enter Zip Code                |  |  |
|                                        |                               |  |  |

# 10. Verify Identity Input Phone

Click "Smartphone with Web browser" as the desired confirmation option

| ID.me                                                                                 | + 🞯                                                                                    |
|---------------------------------------------------------------------------------------|----------------------------------------------------------------------------------------|
| VERIFY YOU                                                                            | JR IDENTITY                                                                            |
| 1-2                                                                                   | 3 4 5                                                                                  |
| Enter your pl                                                                         | hone number                                                                            |
| We'll verify your ident<br>phone number your ente<br>your credit profile, or v<br>can | ity by making sure the<br>er matches the number in<br>ve'll check your mobile<br>rier. |
| Select the phon                                                                       | e type you have                                                                        |
| If you have a smart pho<br>we'll text you a link you<br>have a smart pho              | one with a web browser,<br>u can open. If you don't<br>one, we'll call you.            |
| Smartphone<br>with a web browser                                                      | Home or cell phone<br>without a web<br>browser                                         |
|                                                                                       |                                                                                        |
| SERVICES LIKE SKYPE AND                                                               | GOOGLE VOICE RIGHT NOW.                                                                |
| Back                                                                                  | Continue                                                                               |
| What is ID.me?   Terms of                                                             | of Service   Privacy Policy                                                            |

# 11. All Account Input Data - Displayed

Review data to confirm data input is correct. Then select the checkbox and click "Continue"

| ID.me +                                                                                                    |
|----------------------------------------------------------------------------------------------------|
| VERIFY YOUR IDENTITY                                                                                                    |
| 1 2 3 5 3                                                                                                    |
| Confirm your information                                                                                                    |
| We will securely use the following information to<br>verify your identity against trusted sources.                                   |
| What does this mean? $\qquad \lor$                                                                                                   |
| Personal Information EDIT                                                                                                    |
| First Name Care                                                                                                    |
| Middle Name M                                                                                                    |
| Last Name ID                                                                                                    |
| Date of birth 05/06/1978                                                                                                    |
| Home address EDIT                                                                                                    |
| Street 2100 West Lake Street                                                                                                    |
| City Chicago                                                                                                    |
| State IL                                                                                                    |
| Zlp Code 60612                                                                                                    |
| Phone number EDIT                                                                                                    |
| Mobile Phone 847-212-6989                                                                                                    |
| The information I've provided is correct, and I accept<br>the use of <u>Fair Credit Reporting Act</u> data to verify my<br>identity. |
| What is The Federal Fair Credit Reporting Act? $\qquad \lor$                                                                         |
| Back Continue                                                                                                    |
| See our Privacy Policy for how we treat your data.                                                                                   |
| What is ID.me?   Terms of Service   Privacy Policy                                                                                   |
|                                                                                                    |

#### 12. Correctly Answer Identity Verification Questions

Select the correct choices based on the information you provided and then click "Continue"

|                                             | VERIFY YOUR IDENTITY                                                                                                    |
|---------------------------------------------|----------------------------------------------------------------------------------------------------|
|                                             | 1 Z 3 4 <b>3</b>                                                                                                    |
| Ans                                         | wer your verification questions                                                                                                    |
| The                                         | following questions are based on your credit<br>profile and financial activity.                                                                                                    |
| What                                        | does this mean?                                                                                                    |
| 1. Acc<br>ope<br>201<br>curr<br>do r<br>abo | ording to your credit profile, you may have<br>ned a mortgage loan in or around Novembe<br>I. Please select the lender to whom you<br>ently make your mortgage payments. If you<br>lot have a mortgage, select "None of the<br>ve". |
|                                             | Rock Financial Corp                                                                                                    |
|                                             | First Nationwide Mtg                                                                                                    |
|                                             | Inland Mortgage                                                                                                    |
|                                             | Household Bank                                                                                                    |
|                                             | None of the above                                                                                                    |
| 2. Acc<br>ope<br>sele<br>ope                | ording to your credit profile, you may have<br>ned a Bank of America credit card. Please<br>ct the year in which your account was<br>ned.                                                                                           |
|                                             | 2009                                                                                                    |
|                                             | 2011                                                                                                    |
|                                             | 2013                                                                                                    |
|                                             | 2014                                                                                                    |
|                                             | None of the above                                                                                                    |
| 3. Whi<br>emp<br>nam                        | ch of the following is a current or previous<br>loyer? If there is not a matched employer<br>le, select "None of the above.                                                                                                    |
|                                             | Saunders Manufacturing Co.                                                                                                    |
|                                             | Landmark Services                                                                                                    |
|                                             | Cintas Corp                                                                                                    |
|                                             | Northrop Grumann                                                                                                    |
|                                             |                                                                                                    |

### 13. Complete Phone Verification

> Click the "Verify phone" link to simulate actual phone validation.

|       | ID.me + 🧭                                                                             |
|-------|---------------------------------------------------------------------------------------|
|       | CONFIRMING YOUR PHONE                                                                 |
| Plea  | use click the link sent to <b>(847) 212-6989</b> to confirm your mobile phone number. |
| This  | screen will automatically refresh once your phone number has been confirmed.          |
|       | C                                                                                     |
|       | Verify phone (testing only)                                                           |
| Didn' | t receive the text message? <u>Send link again</u>                                    |
| Wha   | t is ID.me?   Terms of Service   Privacy Policy                                       |

#### 14. Phone Verification Confirmation - Displayed

> Click browser tab to refresh if new screen is not displayed automatically.

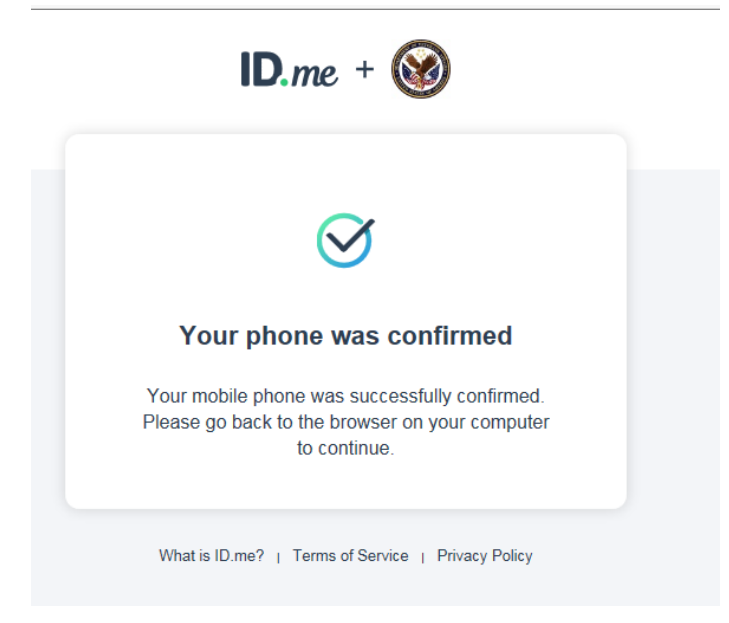

# 15. The "Authorize Your Application" request -

> Click "Allow" to grant permission to share your identity information

| ID./                                              | ne + 🛞                                                                                   |
|---------------------------------------------------|------------------------------------------------------------------------------------------|
| AUTHORIZE Y                                       | OUR VA APPLICATION                                                                       |
|                                                   | $\bigotimes$                                                                             |
| We've veri                                        | fied your identity!                                                                      |
| Before we se<br>application, we n<br>your verifie | nd you back to <b>your</b> VA<br>eed your permission to share<br>d identity information. |
| Please note that o<br>the verification            | nly information obtained from<br>n process will be shared.                               |
| your VA a                                         | pplication will receive:                                                                 |
| Birth Date                                        | Middle Name                                                                              |
| City                                              | Phone                                                                                    |
| Email                                             | Postal Code                                                                              |
| First Name                                        | 🔵 State                                                                                  |
| Full 88N                                          | Street                                                                                   |
| Last Name                                         |                                                                                          |
|                                                   | Allow                                                                                    |
|                                                   | Deny                                                                                     |
| You can remove this ac<br>ID.me                   | ccess at any time by changing your account settings.                                     |
| What is ID.me?   T                                | erms of Service   Privacy Policy                                                         |

### 16. New Account – Creation Confirmed

- When an account request is approved, the user is returned to ID.me Sign-in input window.
- Enter new login credentials that were created at the beginning of the account creation process and click "Sign-in"

| Sign In         | or <u>sign up for an account</u> |
|-----------------|----------------------------------|
| Email           |                                  |
| idcare814@gmail | l.com                            |
| Password        |                                  |
| ••••            |                                  |
|                 |                                  |
|                 |                                  |
|                 | Sign in                          |
|                 | Sign in                          |
| (               | Sign in Dr connect with          |
| Facebook        | Sign in Or connect with G Google |

Select "Text Message" option and click continue

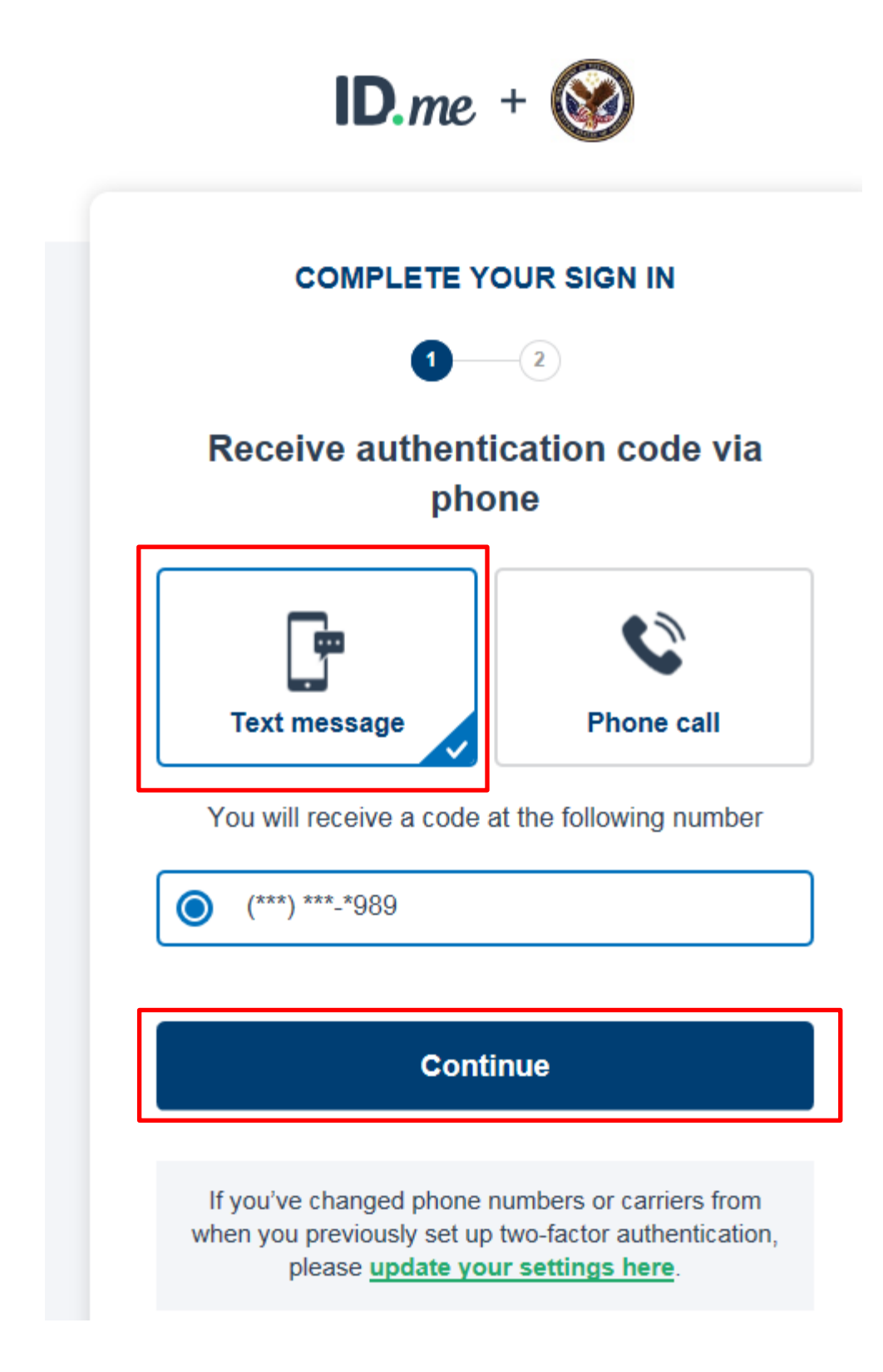

Enter 6-digit code and click "Continue"

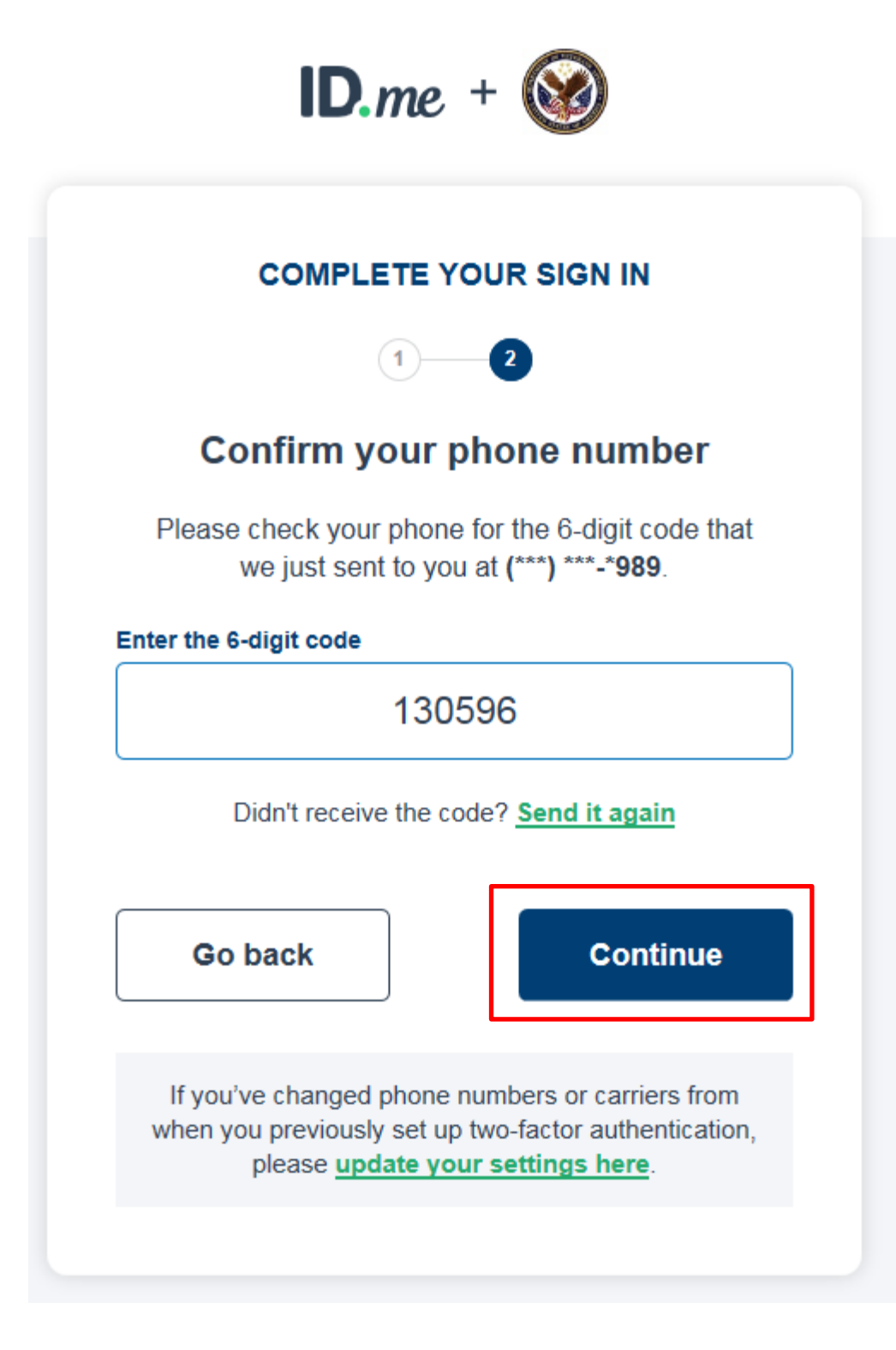

Logon request is processing

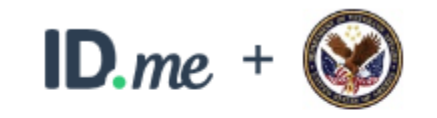

You are now returning to your VA application

r.

ID.me account authentication is successful! You will be redirected to VA Sophia landing page.